CF-Y2E, Y2F, Y4, Y5K シリーズ

## CF-W2E, W2F, W4, W5K シリーズ

(Windows XP)

WinDVD 5 にて CPRM Pack が適用できない場合の対策手順書

公開日 2012/10/02

本書では、上記機種にプリインストールされている WinDVD5 に CPRM Pack をインストールして も CPRM コンテンツを再生できない場合の対策について説明しています。

上記の機種であっても CPRM コンテンツを再生できる場合は、この手順を実行しないでください。

【ご注意】

CPRM Pack を実行するとき、CPRM コンテンツを再生するとき、アップデートを実行すると きは、必ず「管理者」の権限のユーザーでログオンしてください。(ユーザーの切り替え機 能を使わずにコンピューターの管理者の権限でログオンして操作してください。)

【お願い】

<u>アップデートを行なう際には、以下の事項をお守りください。</u>

- AC アダプター、および充分に充電されたバッテリーパックを接続しておいてください。
- ネットワークに接続している場合は切断しておいてください。(ファイルの ダウンロード時を除く。)
- LAN ケーブル、モデムケーブルは外してください。(ファイルのダウンロー ド時を除く。)
- · USB 機器、PC カード等の周辺機器はすべて外してください。
- アップデータ以外のアプリケーションソフトはすべて終了してください。
- ウィルス駆除ソフトウェア等が常駐している場合は常駐を解除してください。

【原因と対策】

最近の CPRM Pack のインストールに Visual C++ 2005 Runtime が必要になりましたが、対象 機種ではこのコンポーネントが含まれていません。そのため CPRM Pack のインストールが失敗 するようになりました。この対策として Visual C++ 2005 Runtime のインストールを行います。

また、対象機種のうちー部の機種にインストールされている WinDVD は Visual C++ 2005 Runtime を使用した CPRM Pack に対応していません。この場合の対策として、さらに WinDVD の アップデートを行います。

【インストール方法】

インストールは下記の流れで行います。

- 1. Visual C++ 2005 Runtime のインストール
- 2. WinDVD5 のアップデート

1. Visual C++ 2005 Runtime のインストール

操作マニュアルに従ってダウンロードした CPRM pack を実行しても 「Pack is successfully installed.」 と表示されない場合は、 Visual C++ 2005 Runtime をインストールしてください。

(1) マイクロソフト社の WEB の

「Microsoft Visual C++ 2005 SP1 再頒布可能 パッケージ (x86)」のページ (http://www.microsoft.com/ja-jp/download/details.aspx?id=5638) を表示して、ダ ウンロードボタンをクリックします。

| 🖉 Download: Visual C++ 2005 SP1 再頒布可能パッ             | ケージ (x86) - Microsoft                                    | Download Center - D              | ownload Details - Windows Ir                         | nternet Explorer                              |               |
|-----------------------------------------------------|----------------------------------------------------------|----------------------------------|------------------------------------------------------|-----------------------------------------------|---------------|
| 🚱 🗣 📕 http://www.microsoft.com/ja-jp/download/      | /details.aspx?id=5638                                    |                                  | v +7 ×                                               | 🔁 Bing                                        | P •           |
| ファイル(E) 編集(E) 表示(W) お気に入り(A) ツール(T)                 | ヘルプ(H) 🛛 🗙 🗞 変換                                          | ▼ 🔂 選択                           |                                                      |                                               |               |
| 👷 お気に入り 🔠 🔹 💷 日経コンピュータRep 🖪 使用と                     | ノフトウェア - サ <table-cell-rows> Download:</table-cell-rows> | Visu 🗙 🌈 機種(大分)                  | 釣台帳( 🍡 🏠 🔹 🖾 🗸 🖾                                     | 1 🖶 • ページ®・ セーフティ                             | ©• ୬−ル©• @• » |
| - Microsoft Download Center の検                      | * 👂                                                      | 製品一覧 STORE                       | ウンロード サポートホーム                                        |                                               | 日本 🤷          |
|                                                     |                                                          |                                  |                                                      |                                               | Sign out      |
| Download Cente                                      | r                                                        |                                  |                                                      |                                               |               |
| 製品 ダウンロード カテゴリ イ                                    | セキュリティ サポート                                              |                                  |                                                      |                                               |               |
| Microsoft \                                         | /isual C++ 2                                             | 005 SP1                          | 価布可能パック                                              | ₩ <u></u>                                     |               |
| Microsoft                                           |                                                          | 005 51 1 7.                      |                                                      |                                               | 21            |
| → (X86)                                             |                                                          |                                  |                                                      |                                               |               |
|                                                     |                                                          |                                  |                                                      |                                               |               |
| クイックリンク                                             | Microsoft Visual C++                                     | 2005 SP1 再頒有                     | 可能パッケージ (x86) は                                      | 、Visual C++ で開発さ                              | n             |
| ↓ 概要 7                                              | たアプリケーションを \<br>スキーは/ニッ 悪さ、 \ /                          | /isual C++ 2005 ;                | がインストールされていな                                         | いコンピュータ上で実行                                   | テす            |
| ◆ システム要件                                            | る7このにごと安/J、Visu                                          | ial C++ ライフラリ                    | カランタイム コンホーネン                                        | /トをインストールします                                  | •             |
| ↓ 注意争項                                              |                                                          |                                  |                                                      |                                               |               |
|                                                     | 間単な説明                                                    |                                  |                                                      |                                               |               |
|                                                     | バージョン:                                                   | 8.0.50727.762                    | 発行日:                                                 | 2007/11/15                                    |               |
| サポートが必要ですか                                          | 言語の変更:                                                   | 日本語                              |                                                      |                                               |               |
|                                                     | ファイル名                                                    |                                  | サイズ                                                  |                                               | _             |
| イトを見る >                                             | vcredist_x86.exe                                         |                                  | 2.6 MB                                               | ダウンロード                                        |               |
|                                                     |                                                          |                                  |                                                      |                                               |               |
| #Z Windows                                          |                                                          |                                  |                                                      |                                               | _             |
| Windows 7 パソコンを買って、<br>Windows 8 Pro を1,200 円(884)で | <b>斯</b> 由                                               |                                  |                                                      |                                               |               |
| 手に入れよう                                              | 1476 355                                                 |                                  |                                                      |                                               | 0.7           |
| FUCACES                                             | ールされていないロンピュータ」                                          | 再加速回り起ハックニン()88<br>Eで実行するために必要な、 | yra、visual C++ で開発されにアフリ<br>Visual C++ ライブラリのランタイム ニ | ッーションを visual C++ 2005 か<br>iンボーネントをインストールします | 12A           |
| ページが表示されました                                         |                                                          |                                  |                                                      | 4778-438                                      | 🖌 🕰 100% 🔹 💡  |

(2) [保存]をクリックし、保存先を指定して保存します。

| ファイルのダウンロード - セキュリティの警告                                                                                                 |
|----------------------------------------------------------------------------------------------------|
| このファイルを実行または保存しますか?                                                                                                    |
| 名前: vcredist_x86.exe<br>種類: アプリケーション, 259 MB<br>発信元: <b>download.microsoft.com</b>                                      |
| 実行(R) (保存(S) キャンセル                                                                                                    |
| インターネットのファイルは役に立ちますが、このファイルの種業類はコンピューターに問<br>題を起こす可能性があります。発信元が信頼できない場合は、このソフトウェアを<br>実行したり保存したりしないでください。 <u>危険性の説明</u> |

(3) 保存先を開き、ダウンロードしたファイル (vcredist\_x86. exe) をダブルクリックして 実行します。

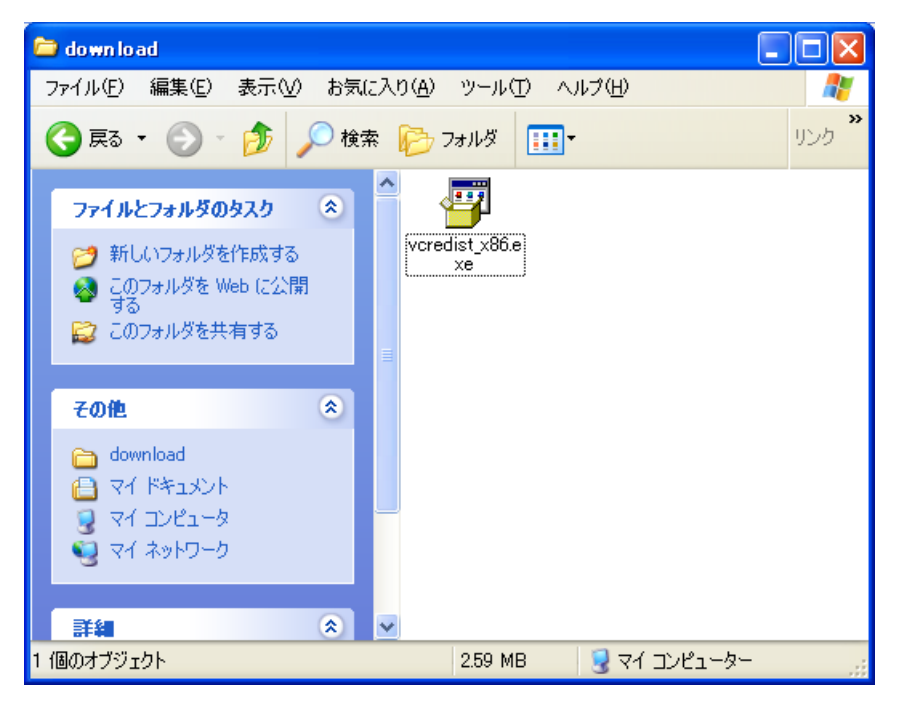

(4) 使用許諾契約の画面が表示されますので内容をよくお読みいただき、[はい]をクリック してください。

| Microsoft Visual C++ 2005 SP1 再頒布可能パッケージ( 🔳 🗖 🛛                                                                                                    | k |
|----------------------------------------------------------------------------------------------------|---|
| 次の使用許諾契約をお読みください。PageDown キーを使ってスクロールしてください。                                                                                                    |   |
| マイクロソフト ソフトウェアライセンス条項<br>MICROSOFT VISUAL C++ 2005 RUNTIME LIBRARIES                                                                                                    |   |
| 本ソフトウェア ライセンス条項 UL下「本ライセンス条項」といいます)の条項は、お<br>客様とMicrosoft Corporation ほたはお客様の居住地によってはその関連会社)と<br>の契約を構成します。以下の条項を注意してお読みください。本ライセンス条項は、<br>上記のソフトウェアおよびソフトウェアが記録された媒体 UL下総称して「本ソフトウェ<br>ア」といいます)に適用されます。また、本ライセンス条項は、マイクロソフトの |   |
| * 更新プログラム<br>* 追加物<br>* インターネットベースのサービス<br>* サポート サービス                                                                                                    |   |
| 使用許諾契約に同意されますか? [いいえ] を選ぶとインストールを中止します。インスト<br>ールするには、この契約に同意してください。                                                                                                    |   |
| (はいひ) いいえ(N)                                                                                                    |   |

 (5)「Microsoft Visual C++ 2005 SP1 再頒布可能 パッケージ (x86)」のウインドウが消え れば、インストールは終了です。終了メッセージはありません。
続いて、CPRM Pack (CPRM. exe)をダブルクリックして実行してください。
「Pack is successfully installed.」とメッセージが表示されれば終了です。

| GPRM P   | ack 🔀                           |
|----------|---------------------------------|
| <b>(</b> | Pack is successfully installed. |
|          | OK                              |

(6) WinDVD5 を起動して CPRM コンテンツを再生してください。

まだ CPRM コンテンツが再生できない場合は、続いて WinDVD5 をアップデートしてください。

## 2. WinDVD5 のアップデート

CPRM pack を実行したとき「Pack is successfully installed.」 と 表示されたにもかかわら ず、CPRM コンテンツを再生すると、「CPRM コンテンツをスキップ」と表示されて再生されない 場合は、次の手順で WinDVD5 をアップデートしてください。

- (1) WinDVD5 を終了します。
- (2) サポートページから WinDVD5 の自動展開ファイル (WinDVD\_d20071166. exe) をダウンロ ードします。
- (3) ダウンロードしたプログラムをダブルクリックして実行します。

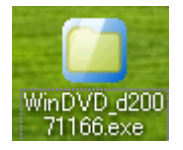

(4) 使用許諾契約の画面が表示されますので内容をよくお読みいただき、[はい]をクリック してください。

| Panasonic series software (WinDVD5)                                           | × |
|-------------------------------------------------------------------------------|---|
| 使用許諾契約                                                                        |   |
| 次の使用許諾契約を注意深くお読みください。                                                         |   |
|                                                                               | _ |
| お客様へ…ご使用の前に必ずお読みください                                                          | - |
|                                                                               |   |
| トウェア使用許諾書」に同意していただくことが、このソフトウェアのご<br>使用条件です。                                  |   |
| ・このソフトウェアは、お客様が現在ご使用になっているソフトウェアに対<br>するバージョンアップなどの保守サービフ目的にのみ使用でき、他の目的       |   |
| 「「使用できません。                                                                    |   |
| ソフトウェア使用許諾書                                                                   |   |
| =====================================                                         |   |
| 第1条1番利<br>お客様は、本ソフトウェア(コンピューター本体に内蔵のハードディ<br>スク、付属CDおよびマニュアルなどに記録または記載された情報のこ | ~ |
| ー<br>前述の使用許諾契約のすべての条項に同意しますか?                                                 |   |
| III) (UI)Ž(N)                                                                 |   |

(5) 展開先フォルダを入力します。(標準では「c:¥util2¥windvd」が設定されます。)
[0K] をクリックしてしばらくすると指定したフォルダに展開されます。
(展開が完了するまでに約 20 秒かかります)

| Panasonic series software (WinDVD5) |          | × |
|-------------------------------------|----------|---|
| 展開先フォルダ                             |          |   |
| ファイルを展開するフォルダを入力してください。             |          |   |
|                                     |          | _ |
| c:¥util2¥WinDVD                     |          |   |
|                                     |          |   |
|                                     | UK 46721 |   |
|                                     |          |   |

(6) [スタート]-[コントロールパネル]から[プログラムの追加と削除]を実行し、 InterVideo WinDVD を削除します。

| 🐻 プログラムの道                   | 加と削除                                    |                      |             |           |
|-----------------------------|-----------------------------------------|----------------------|-------------|-----------|
|                             | 現在インストールされているプログラム:                     | 更新プログラムの表示(D)        | 並べ替え(S): 名前 | ~         |
| プログラムの<br>変更と削除( <u>H</u> ) | 🔜 DMIビューアー                              |                      | サイズ         | 0.49MB 🔼  |
|                             | 👸 HotKey Appendix                       |                      | サイズ         | 0.82MB    |
| <b></b>                     | 👸 Hotkey Driver for Panasonic PC        |                      |             |           |
| プログラムの                      | 回 Hotkey 設定                             |                      | サイズ         | 0.80MB    |
|                             | 🙀 Intel(R) Extreme Graphics Driver      |                      |             |           |
| <b>F</b>                    | 🛃 InterVideo WinDVD                     |                      | サイズ         | 20.36MB   |
| Windows                     | サポート情報を参照するには、ここをクリック                   | してください。              | 使用頻度        | 低         |
| コンボーネントの<br>うらちのと買り除く(A)    |                                         |                      | 最終使用日 20    | 04/12/07  |
| ABABCH (PARK)               | コンピュータからこのプログラムを削除する(こ)                 | は、 頂川除] をクリックしてください。 |             | 削除        |
| <b>(</b> )                  | 📇 Microsoft .NET Framework 1.1          |                      |             |           |
| プログラムの                      | 🚜 Microsoft .NET Framework 1.1 Japane:  | se Language Pack     | サイズ         | 3.08MB    |
| アクセスと<br>既定の設定(Q)           | 👸 Microsoft Visual C++ 2005 Redistribut | able                 | サイズ         | 5.21 MB   |
|                             | 👸 Panasonic V.92 MDC Modem Drivers      |                      |             |           |
|                             | 终 PC情報ビューアー                             |                      | サイズ         | 0.83MB    |
|                             | 🛃 SDユーティリティ                             |                      | サイズ         | 0.82MB    |
|                             | 🛃 Synaptics Pointing Device Driver      |                      | サイズ         | 25.31 MB  |
|                             | 📑 Wireless Manager mobile edition       |                      | サイズ         | 4.41 MB 🔽 |

- (7) WinDVD を削除が終了したら、Windows を再起動してください。
- (8) 展開先フォルダを開き、setup. exe を実行して WinDVD5 をインストールします。

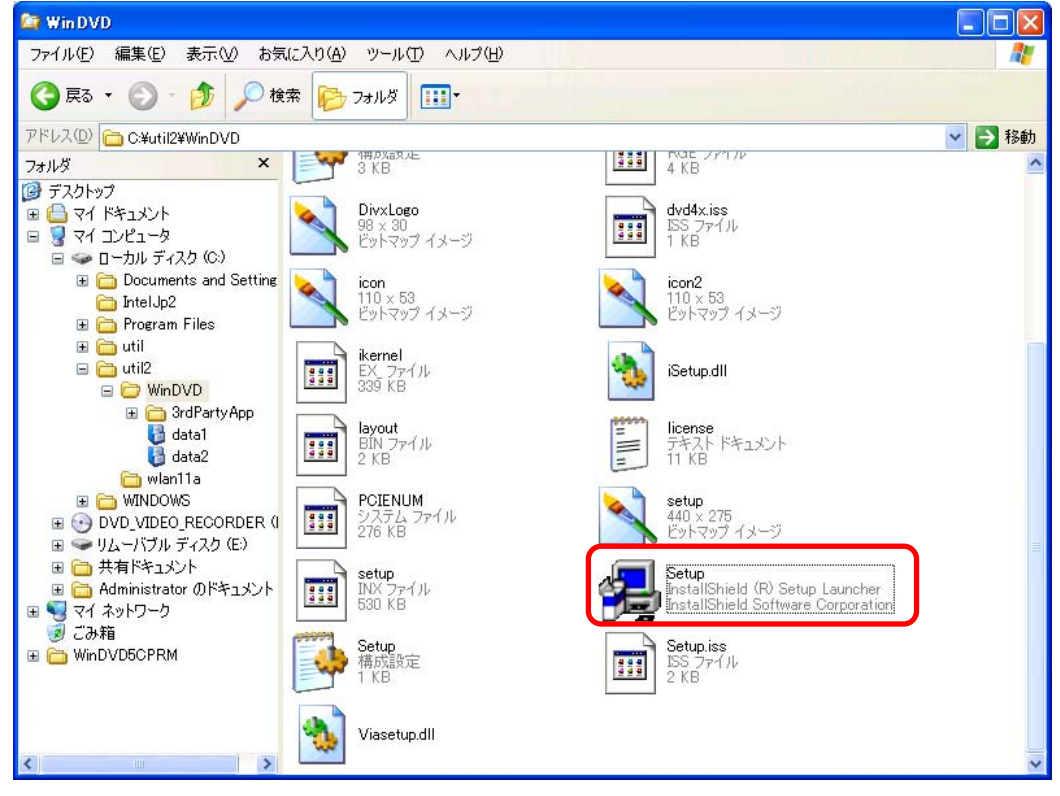

(9) もう一度、CPRM Pack (CPRM. exe) をダブルクリックして実行します。
「Pack is successfully installed.」とメッセージが表示されれば終了です。

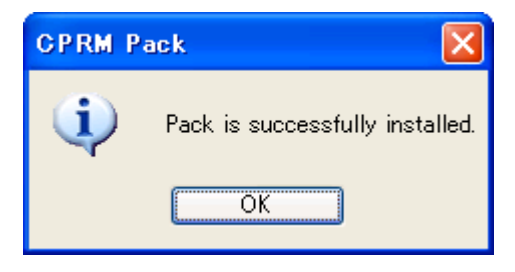

(10) WinDVD5 を起動して CPRM コンテンツを再生してください。

WinDVD のアップデート作業は以上で完了です。